## マメールへの入会方法(作木小学校)

※迷惑メール防止機能を利用されている方は,mamail.jpからのメールを受信できるように 設定してから入会操作を行ってください。この設定を簡単に行うには,お持ちの携帯電話 から以下のURLにアクセスしてください。

http://www.mamail.jp/ds/

あなたの携帯電話から、以下のメールアドレスへカラのメールを送信してください。
 または、以下のバーコードを読み取ると簡単に操作することができます。

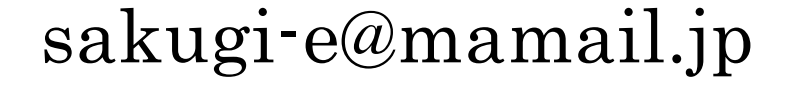

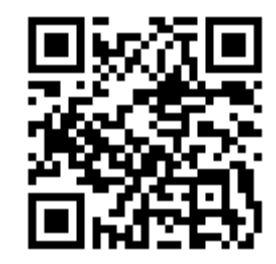

- ※ カラのメールとは、件名欄も本文欄にも何も入力しないメールのことです。
- ※ カラのメールが送信できない機種がございます。その場合は本文欄に「入会」の二文字 のみを入力して送信してください。
- ※ カラのメールのつもりでも、そうなっていない場合があります。自動署名機能がオンに なっているとカラのメールになりません。入会の時だけ一時的にその機能をオフにして 入会してください。
- ② 数秒後に「入会お礼メール」が返信されてきます。
- ※ 入会お礼メールが返信されてこない場合は、迷惑メール防止機能の設定を確認してくだ さい。
- ③ メールの内容をお読みになり、本文の最後尾にあるリンクをクリックしてくださ い。プロフィール入力画面が表示されます。
- ※ ロック機能がオンになっていると、リンクをクリックできない場合があります。その際 はロックを解除してください。
- ④ あなたのお名前などのプロフィール情報を入力して、登録するボタンをクリックしてください。
  登録完了画面が表示されます。
- ⑤ 以上で完了です。
- ※ プロフィールを入力しなくてもメールの送受信は可能です。
- ※ メールアドレスに特殊な記号が使用されていると、登録できない場合があります。